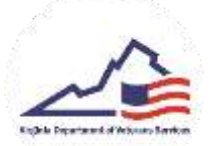

## **Application Submission**

- 1. Login to your VMSDEP Applicant profile
- 2. To submit your application, you will need to link your account to a veteran, fill out the necessary information, and upload the necessary documents. To begin this process, click on the *Link Veteran* button.

| VMSDEP<br>VMSDEP TEST Environment                                 | Ĉ.                                           |                                              |                                    |                             | =      |
|-------------------------------------------------------------------|----------------------------------------------|----------------------------------------------|------------------------------------|-----------------------------|--------|
| Test TestApplica                                                  | nt                                           |                                              |                                    |                             | ✓100 E |
| Applicant Profile info                                            | rmation                                      |                                              |                                    |                             |        |
| Less Annes *<br>TestApplinarit                                    | Print Marine P<br>Tant                       | Multile testing?                             |                                    |                             |        |
| Techi Inseriy Bartier                                             | Vene SSS                                     | 5000 Gr Brite<br>1/1/2008                    |                                    |                             |        |
| Annual 11<br>Vi                                                   | 4400000                                      | Eng.+<br>str                                 | Base Powersen<br>Virginia          | Presid (and *<br>12345      |        |
| East Attractigener (become) *<br>whotest-apptiliscattiligenal.com | •2                                           | Enal AdvertiBarbard                          | These Michiles *<br>(123) 455 7890 | Physics Number (Advectable) |        |
| Related Veteran Infor                                             | mation                                       |                                              |                                    |                             |        |
| Application informati                                             | on                                           |                                              |                                    |                             |        |
| To contrast with the application pro-                             | and, prospectively data when the latent wear | errs eligibility that hereit out that by 104 |                                    |                             |        |

3. To check if your veteran has a VMSDEP profile, enter their Social Security Number and click the *Lookup Veteran* button.

| ink Related Veteran                      | A STREET                                |       |                              |
|------------------------------------------|-----------------------------------------|-------|------------------------------|
| Related Voteron First Name               | Related Verenes Last                    | laste | Related Veteran Gald of Meth |
| Review Veterior Social Security Namker * | 100 100 100 100 100 100 100 100 100 100 |       |                              |
| Create New Wesnan                        | law                                     |       |                              |

4. If your veteran does NOT have a VMSDEP profile, click the *Create New Veteran* button. On the next page, follow the instructions for *Veteran Verification*. If your veteran DOES have a profile, click *Link Veteran* to attach them to your VMSDEP Application.

5. ONLY after your linked veteran has been verified can you proceed with your application Click the *Edit* button, and fill in the remaining fields to complete your application. Once all the questions have been answered, click the *Save* button.

| VMSDEP<br>VMSDEP                                                           |                       |                             |                                                |                        |                                     | -      |
|----------------------------------------------------------------------------|-----------------------|-----------------------------|------------------------------------------------|------------------------|-------------------------------------|--------|
| Test TestApplicant                                                         |                       |                             |                                                |                        |                                     | 1 ge 1 |
| Applicant Profile Inform                                                   | ation                 |                             |                                                |                        |                                     | ~ .    |
| Land America +<br>TeristApplicianti                                        | Proc Marrie *<br>Tant | Multille Contract           |                                                |                        |                                     |        |
| Restal Descript Restore                                                    | Veek 325              | Desis Of Brein.<br>1/1/2008 |                                                |                        |                                     |        |
| Andreas 14<br>KX                                                           | dddram 2              | Eny*<br>Ve                  | Sone Previous<br>Vegena                        | Percei Tech *<br>12345 |                                     |        |
| Email Address Report Germana) <sup>14</sup><br>wholes/same12mail@groal.com |                       | Real Address (Recently)     | Phanel Resultan <sup>®</sup><br>(123) 454-7888 | Phone Manifer (A       | Aur-1011)                           |        |
| Related Veteran Informa                                                    | ation                 |                             |                                                |                        |                                     |        |
| Record Velocian Territ<br>Terri Terri Velocian                             |                       | Name Non an Date Of Breit   | Robust Science 225;<br>1011,111,1111           | 181123                 | Remark Welthamsel Rame<br>Vertified |        |
| Venue Beach Ser<br>Tiar 2                                                  |                       | Recommendation (Sector)     |                                                |                        |                                     |        |

 To upload the necessary documents, click the Upload button next to each document.

## **Associated Documents**

|--|

- 7. Once all questions have been answered AND all necessary documents have been uploaded, click on the *Submit Application* button. At this time, your VMSDEP Application has been submitted, and DVS will adjudicate. When your Application status is updated, you will receive an email to review.
- 8. Any updates to your verification will display under *Application History*.